| 分類 | 在 WinCE PAG | 編號                                | 4-001-01 |  |  |  |     |
|----|-------------|-----------------------------------|----------|--|--|--|-----|
| 作者 | Tunglu-Yu   | Tunglu-Yu 版本 1.0.2 日期 2013/5/16 日 |          |  |  |  | 1/7 |

## 如何使用執行檔更新作業系統

應用於:

| 平台               | 作業系統版本 | WinPAC/ViewPAC utility 版本 |
|------------------|--------|---------------------------|
| WP-8x3x/ XP-8x4x | 所有版本   | 所有版本                      |
| WP-5000          | 所有版本   | 所有版本                      |
| VP-23W1/ VP-25W1 | 所有版本   | 所有版本                      |
| VP-4131          | 所有版本   | 所有版本                      |

WinPAC與ViewPAC提供執行檔的方式,可以簡單的進行作業系統更新。請依照內文指示下載最新的更新執行檔到PAC控制器上執行。

此過程將重置註冊表爲出廠預設值,所以需要先將WinPAC Utility內的設定記錄下來,備份您的檔案與System\_Disk內的檔案。

在更新作業系統期間,不要關閉PAC控制器。如果更新完成前取消安裝,PAC控制器可能會損壞 而需要維修或更換。此外,我們建議您關閉所有其他的應用程序,然後開始更新作業系統。

更新作業系統之前,需要:

- 1. 準備以下周邊設備
  - 螢幕 (使用 WinPAC 系列者)
  - USB Hub
  - USB 滑鼠
  - USB 鍵盤
  - Micro\_SD +

2. 執行 WinPAC utility,記錄 WinPAC Utility 中的設定,包含開機時要自動執行的程式設定。

3. 備份 System\_Disk 內的檔案至\Micro\_SD。

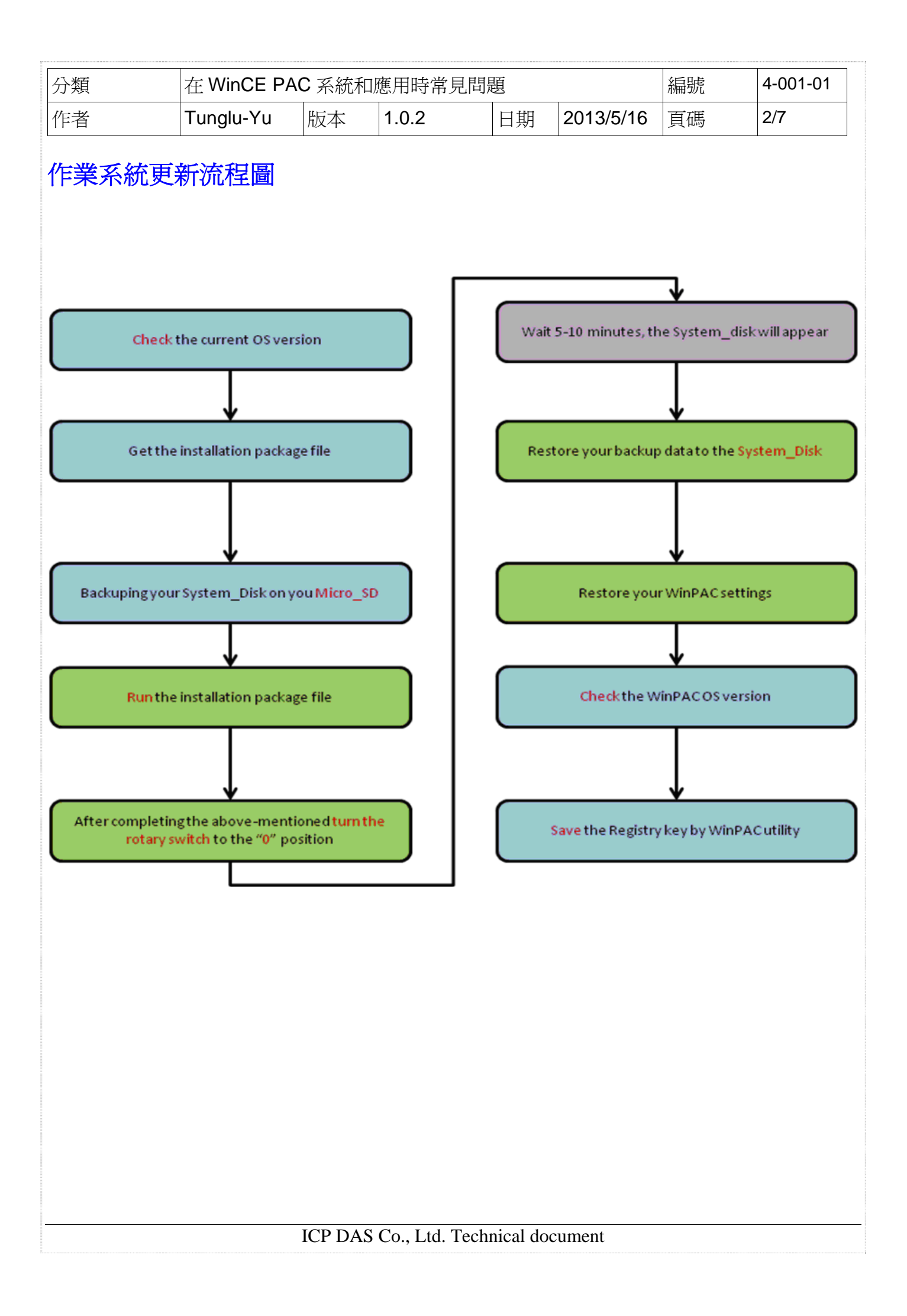

| 分類 | 在 WinCE PAG                     | 編號 | 4-001-01 |  |    |     |
|----|---------------------------------|----|----------|--|----|-----|
| 作者 | Tunglu-Yu 版本 1.0.2 日期 2013/5/16 |    |          |  | 頁碼 | 3/7 |

請依照下列步驟更新作業系統:

Warning !

步驟 1: 至下列網址中取得最新版的作業系統安裝檔,複製到 PAC 控制器上。

WP-8x4x: http://ftp.icpdas.com/pub/cd/winpac/napdos/wp-8x4x\_ce50/os\_image/update\_from\_file/ WP-8x3x: http://ftp.icpdas.com/pub/cd/winpac/napdos/wp-8x3x\_ce50/os\_image/update\_from\_file/ WP-5000: http://ftp.icpdas.com/pub/cd/winpac/napdos/wp-5000\_ce50/os\_image/update\_from\_file/ VP25W1 : http://ftp.icpdas.com/pub/cd/winpac/napdos/vp-2000\_ce50/os\_image/vp-25w1/update\_from\_file/ VP23W1 : http://ftp.icpdas.com/pub/cd/winpac/napdos/vp-2000\_ce50/os\_image/vp-23w1/update\_from\_file/ VP4131 : http://ftp.icpdas.com/pub/cd/winpac/napdos/vp-4000\_ce50/os\_image/vp-413x/update\_from\_file/

步驟 2: 執行作業系統安裝檔,並在下面的警告視窗中按 OK。

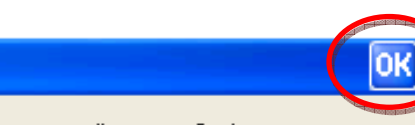

Updating OS image will erase flash memory !

Please don't turn off the device during updating !

#### 步驟 3: 在下面的視窗中按下 Update Now。

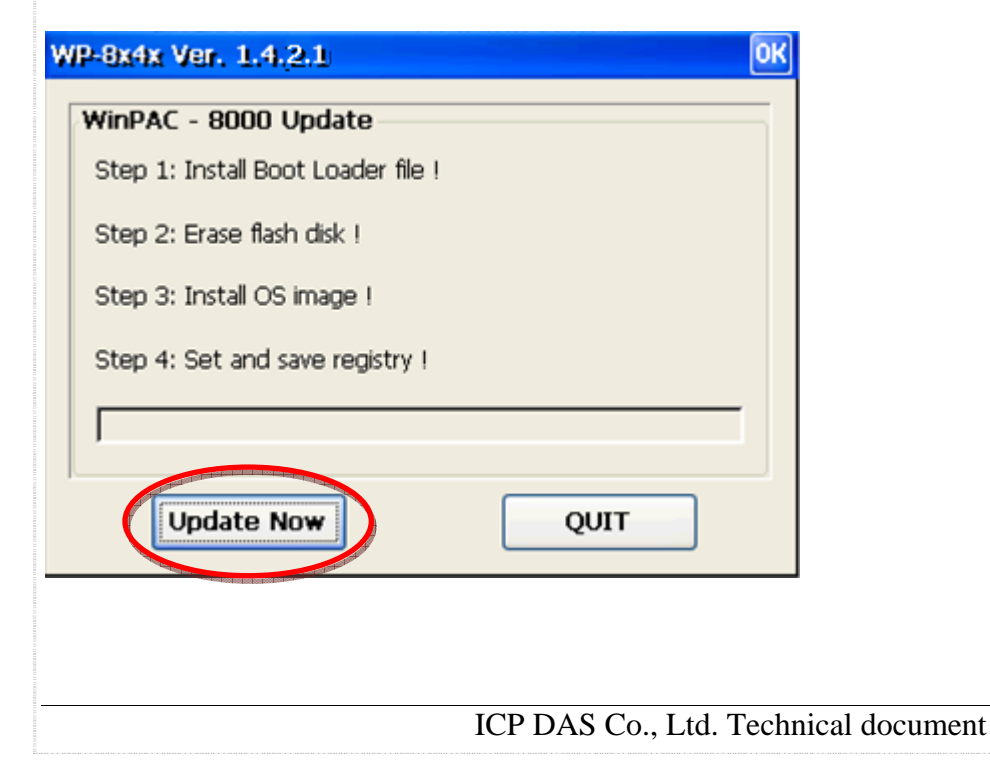

| 分類 | 在 WinCE PAG                     | 編號 | 4-001-01 |  |  |    |     |
|----|---------------------------------|----|----------|--|--|----|-----|
| 作者 | Tunglu-Yu 版本 1.0.2 日期 2013/5/16 |    |          |  |  | 頁碼 | 4/7 |

步驟 4: 按 Yes 開始安裝。

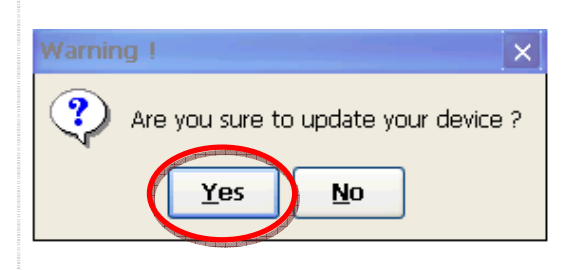

此安裝程序將進行以下動作:

i. 安裝開機載入程式

### 重要警告

小心,如果開機載入安裝失敗,開機後沒有畫面,必須將機台送修。

- ii. 抹除 OS Flash 資料
- iii. 安裝 OS 至 OS Flash
- iv. 儲存註冊表資料爲出廠預設值

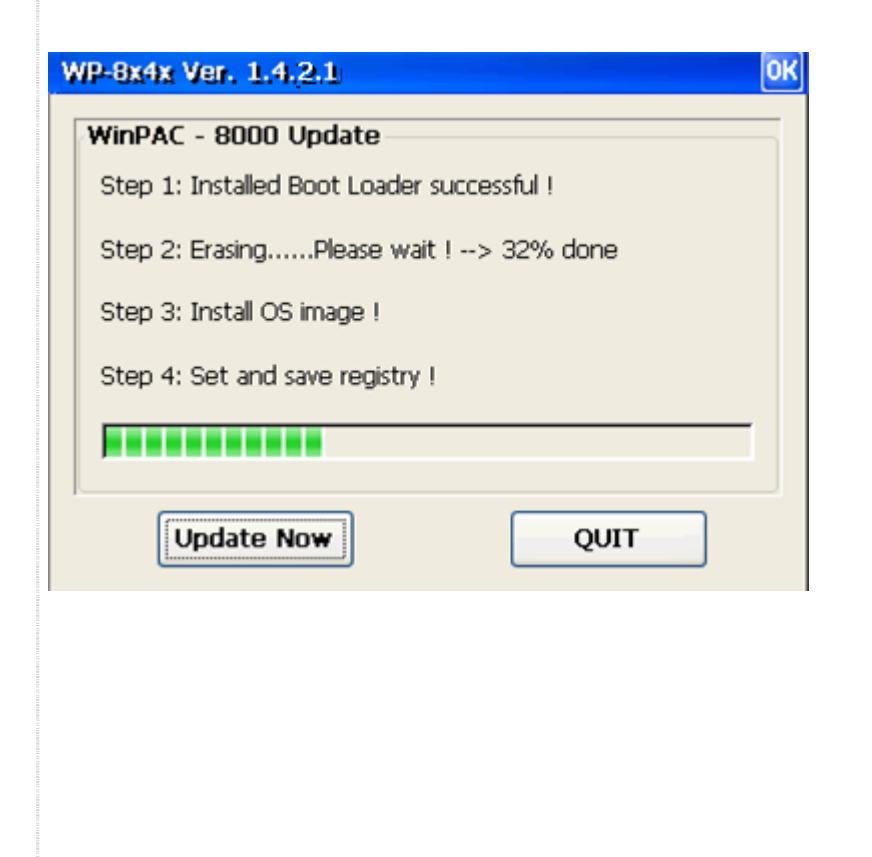

| 分類 | 在 WinCE PAC 系統和應用時常見問題 |    |       |    |           | 編號 | 4-001-01 |
|----|------------------------|----|-------|----|-----------|----|----------|
| 作者 | Tunglu-Yu              | 版本 | 1.0.2 | 日期 | 2013/5/16 | 頁碼 | 5/7      |

步驟 5: 完成安裝後,將會出現下圖警告訊息。請將旋轉開關轉至0後,點擊 OK 按鈕。

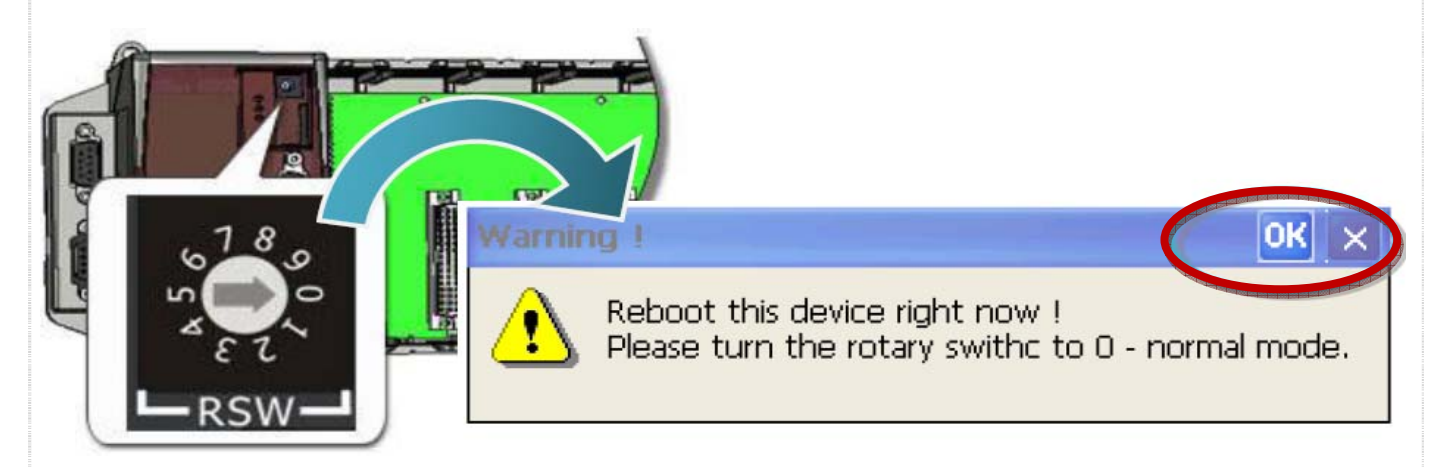

步驟 6: 重開機後,確認 System\_Disk 是否有出現。

(如果是由較舊版 OS,更新至最新版 OS,或是反過來,重開機後約需要等待 5~10 分鐘讓系統格 式化 System\_Disk,此時 PAC 會顯示白畫面或是黑畫面)

## 提示 & 警告

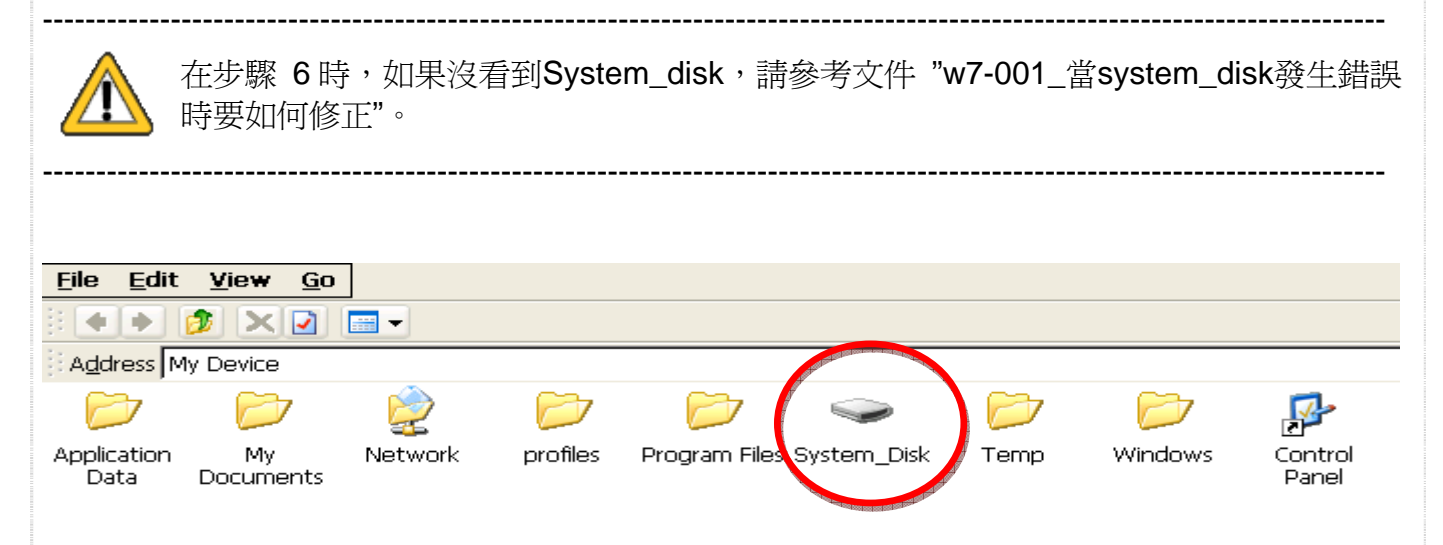

**步驟 7:**將 PAC 重新開機,作業系統會自動將備份在 microSD 的 System\_disk 內容還原到系統的 System\_disk 中。

如果安裝的不是 2013 年以後發行的作業系統,您需要手動將備份在 microSD 的 System\_disk 內 容複製到系統的 System\_disk 中。

ICP DAS Co., Ltd. Technical document

| 分類<br>作者                                            | 在 WinCE PA                           | AC 系統和<br>版本    | □應用時常見<br>┃ <b>1.0.2</b> | 日題               | 2013/5/16      | 編號             | 4-001-01<br>6/7 |
|-----------------------------------------------------|--------------------------------------|-----------------|--------------------------|------------------|----------------|----------------|-----------------|
| <b>步驟 8:</b> 執行桌                                    | 面上的 WinPA                            | AC Utility      | ,手動還原                    | 更新作業系            | 統前記錄的證         | 文元。<br>定。      |                 |
| <b>步驟 9:</b> 執行 W                                   | VinPAC Utility                       | ,點擊"S           | System Info              | rmation" 頁       | 面,檢查目前         | 前的作業系統         | 充版本。            |
| WinPAC Utility [2.0.1.4]<br>File Help Configuration | n                                    |                 |                          |                  |                |                |                 |
| System Setting Ethernet Se                          | etting FTP Setting Syster            | n Information   | to Execution   Multi-s   | erial port 💶 🕨   |                |                |                 |
| Slot 0:                                             | Module Type:                         | WP-844x (96M    | В)                       |                  |                |                |                 |
| Slot 1:                                             | Serial Number:                       | 01-FF_FD_7F_1   |                          |                  |                |                |                 |
| Slot 2:                                             | DS Version:                          | 1.4.2.1 , 2010/ | 02/03 17:53:18           |                  |                |                |                 |
| Slot 3:                                             | -boot version:<br>Backplane Version: | 1.1.0.11 ; 2010 | /01/20 19:44:54          |                  |                |                |                 |
| Slot 4:                                             | CPU Version:                         | 1.0.2.0         |                          | -                |                |                |                 |
| Slot 5: V                                           | WinPacSDK Version:                   | 1.0.9.3         |                          |                  |                |                |                 |
| Slot 6                                              | WinPacNet Version:                   | 1.2.0.6         |                          |                  |                |                |                 |
|                                                     | NET Framework Version:               | 2.0.7045.00     |                          |                  |                |                |                 |
| Slot 7:                                             | SQL CE Version:                      | 3.5.5386.0      |                          |                  |                |                |                 |
| L                                                   | .ast Save Date:                      | Wednesday, Fe   | bruary 17, 2010          |                  |                |                |                 |
|                                                     |                                      |                 |                          |                  |                |                |                 |
|                                                     |                                      |                 |                          |                  |                |                |                 |
|                                                     |                                      |                 |                          |                  |                |                |                 |
|                                                     |                                      |                 |                          |                  |                |                |                 |
| <b>步驟 10:</b> 儲存                                    | WinPAC/View                          | <b>PAC</b> 的    | 設定値與註                    | 冊表。              |                |                |                 |
| 10.1. 執行卓面                                          | 上的 WinPAC                            | Utility, 🗉      | 站墼"File"-                | >" Save" ∘       |                |                |                 |
|                                                     |                                      | Starty 3        |                          | e care           |                |                |                 |
|                                                     |                                      |                 |                          |                  |                |                | _               |
|                                                     |                                      |                 |                          |                  |                |                |                 |
| Save and Reb                                        | poot                                 | ig FTP Set      | tting System             | Information      | Auto Execution | Multi-serial p | or              |
| Reboot <u>W</u> itho                                | out Save                             | 1: 58 41-10-1   |                          | ela nel CD AMA e |                | Drawa          | 1               |
| Restore Defau                                       | ult Settings                         |                 | 5D\Battery_Ba            | скир_ЭКАМ.е      | oxe            | Browse         | <u>.</u>        |
| E <u>x</u> it                                       | am :                                 | 2:              |                          |                  |                | Browse         |                 |
|                                                     | Program 3                            | 3:              |                          |                  |                | Browse         | 1               |
|                                                     |                                      |                 |                          |                  |                |                | _               |
|                                                     |                                      |                 |                          |                  |                |                |                 |
| 10.2. 點擊 "Ye                                        | s" 按鈕,更新                             | 完成。             |                          |                  |                |                |                 |
|                                                     |                                      |                 |                          |                  |                |                |                 |
| Warning !                                           |                                      | ×               |                          |                  |                |                |                 |
| i would                                             | you like to save th                  | e setting ?     |                          |                  |                |                |                 |
|                                                     |                                      | 1               |                          |                  |                |                |                 |
|                                                     | es <u>N</u> o                        | J               |                          |                  |                |                |                 |
|                                                     |                                      |                 |                          |                  |                |                |                 |
|                                                     |                                      |                 |                          |                  |                |                |                 |
|                                                     |                                      |                 |                          |                  |                |                |                 |
|                                                     |                                      | ICP DAS         | S Co., Ltd. T            | echnical doc     | cument         |                |                 |
|                                                     |                                      |                 |                          |                  |                |                |                 |

| 分類               | 在 WinCE PA | 編號 | 4-001-01 |  |  |  |  |  |
|------------------|------------|----|----------|--|--|--|--|--|
| 作者               | Tunglu-Yu  | 頁碼 | 7/7      |  |  |  |  |  |
| Revision History |            |    |          |  |  |  |  |  |

# RevisionDateDescription1.0.22013/05/16首次發行